# Signature Service Manager Maintenance Contract Posting Flow Document

# Contents

| Section I: Signature Maintenance Contract Windows and Tables                    |
|---------------------------------------------------------------------------------|
| Maintenance Contract Window:                                                    |
| Revenue/CostsWindow:                                                            |
| Revenue Schedule Window                                                         |
| Billing Schedule Window                                                         |
| Billing Verses Revenue Recognition with Revenue Schedule Method:7               |
| Maintenance Invoice Window:                                                     |
| Maintenance Service History Window                                              |
| Contract Coverage Window: 10                                                    |
| Contract Coverage Maintenance Window11                                          |
| Equipment Master Window 12                                                      |
| Section II: Creating Invoices and Recognizing Revenue for Maintenance Contracts |
| Maintenance Accounts Window14                                                   |
| Section III: Creating MCC Calls for Maintenance Contracts                       |
| Maintenance Tasks Window 17                                                     |
| Contract Task Maintenance window 18                                             |
| Technicians Window:                                                             |

| File Edit Tools H     | lelp Debug  |                          |                     |        | sa Fabrika            | m, Inc. 4/12/2 |
|-----------------------|-------------|--------------------------|---------------------|--------|-----------------------|----------------|
| Save 🦻 Clear          | 🗙 Delete 📖  | Print 🧕 Contacts 🕯       | 🖁 Close 🏾 🌠 Re      | new    |                       |                |
| Customer              | 103         | COMPANY INC              |                     | 8      | Hold                  |                |
| Location              | MAIN OFFICE | COMPANY INC-5            | 535 S Moorland Rd   | 0      |                       |                |
| Contract Number       | 4 1         | • • • • •                | Hold 🔲 (            | Cancel | E Leave Contract Open | E              |
| Master Contract ID    |             | ,P                       |                     |        |                       |                |
| Contract Type         |             | P                        |                     |        |                       |                |
| Currency ID           |             | 1. 1.                    |                     |        |                       | Contract       |
| Contract Amount       |             | Ren                      | ewal Value          |        |                       |                |
| Start Date            |             |                          |                     |        |                       |                |
| Expiration Date       |             |                          |                     |        |                       |                |
| Anniversary Date      |             | 100                      |                     |        |                       |                |
| Division              |             | p                        |                     |        |                       |                |
| Billing Frequency     |             | *                        |                     |        |                       | 12.51.6.1.1    |
| Automatically Bill    | V           |                          |                     |        |                       | Visir Wizard   |
| nvoice Billing Day    | 1 🖂 E       | il at end of month (EOM) |                     |        |                       | Labor Load     |
| Bill To Customer      | 103         | COMPANY IN               | C                   |        |                       |                |
| Bill To Location      | MAIN OFFICE | COMPANY IN               | C-5535 S Moorland P | łd     |                       | D              |
| Service Call Day      | 1           |                          |                     |        |                       | Hevenue / Lo   |
| Master Tax Schedule   |             | p                        |                     | 19     |                       | Billing        |
| P.O. Number           |             | USE                      | R-DEFINED           |        | 60                    | Coverage       |
| Salesperson ID        | SANDRA M.   | P USE                    | R-DEFINED           | _      | P 0                   | Sanica Histor  |
| Primary Technician ID | DAVEG       | P USE                    | RIDEFINED           |        |                       | Service Histor |
| Service Level ID      |             | D USE                    | RIDEFINED           |        |                       | Invoice Histor |

Section I Signature Maintenance Contract windows and Tables

The major tables used with the Maintenance Contract window in Signature Service Management are listed below.

| Service Management                                            | Table Name                                                                                                    | Window or Button                                                                                   |
|---------------------------------------------------------------|----------------------------------------------------------------------------------------------------|----------------------------------------------------------------------------------------------------|
| Table Number                                                  |                                                                                                    |                                                                                                    |
| SV00500                                                       | SV_Maint_MSTR                                                                                                    | Maintenance Contract                                                                               |
|                                                               |                                                                                                    | Window                                                                                             |
| SV00500 (Costs)                                               | SV_Maint_MSTR                                                                                                    | Revenue/Cost Window                                                                                |
| SV00509 (Revenue)                                             | SV_Contract_Revenue_Method2_                                                                                                   | Revenue Entered Window                                                                             |
|                                                               | MSTR                                                                                                    |                                                                                                    |
| SV00510 (Billing)                                             | SV_Contract_Billing_MSTR                                                                                                    | Billing Button                                                                                     |
|                                                               |                                                                                                    |                                                                                                    |
| SV00564 (Billing)                                             | SV_Maint_Invoice_MSTR                                                                                                    | Invoice History Button                                                                             |
| SV00564 (Billing)                                             | SV_Maint_Invoice_MSTR                                                                                                    | Invoice History Button                                                                             |
| SV00564 (Billing)<br>SV00400                                  | SV_Maint_Invoice_MSTR<br>SV_Equipment_Master                                                                                   | Invoice History Button Coverage Button                                                             |
| SV00564 (Billing)<br>SV00400<br>SV00403                       | SV_Maint_Invoice_MSTR<br>SV_Equipment_Master<br>SV_Equipment_Contract_Coverage                                                 | Invoice History Button<br>Coverage Button<br>Coverage Button                                       |
| SV00564 (Billing)<br>SV00400<br>SV00403                       | SV_Maint_Invoice_MSTR<br>SV_Equipment_Master<br>SV_Equipment_Contract_Coverage<br>_MSTR_                                       | Invoice History Button<br>Coverage Button<br>Coverage Button                                       |
| SV00564 (Billing)<br>SV00400<br>SV00403<br>SV00300            | SV_Maint_Invoice_MSTR<br>SV_Equipment_Master<br>SV_Equipment_Contract_Coverage<br>_MSTR<br>SV_Service_MSTR                     | Invoice History Button<br>Coverage Button<br>Coverage Button<br>Service History                    |
| SV00564 (Billing)<br>SV00400<br>SV00403<br>SV00300<br>SV00200 | SV_Maint_Invoice_MSTR<br>SV_Equipment_Master<br>SV_Equipment_Contract_Coverage<br>_MSTR<br>SV_Service_MSTR<br>SV_Location_MSTR | Invoice History Button<br>Coverage Button<br>Coverage Button<br>Service History<br>Location Window |

The discussion begins with the maintenance contract window below and the information from the 5 buttons in the bottom right corner of the window, saving the Coverage button for last. (The visit Wizard and Labor Load buttons are not discussed in this document).

| File Edit Tools H     | Help Debug   |                    |                   |           |               | sa Fabrika          | im, Inc. 4/12/20 |
|-----------------------|--------------|--------------------|-------------------|-----------|---------------|---------------------|------------------|
| Save Stear            | 🗶 Delete 🕬 I | Print 🧕 Cor        | itacts 🥵 Close    | Ren       | ew            |                     |                  |
| Customer              | 103          | COMPAN             | Y INC             |           |               | Hold                |                  |
| Location              | MAIN OFFICE  | COMPAN             | Y INC-5535 S Moor | land Rd   |               |                     |                  |
| Contract Number       | 4 000000017  | EP                 | Hold              | E C       | ancel         | Leave Contract Open |                  |
| Master Contract ID    |              | 2                  |                   | \$        | 0.00          |                     | (P)              |
| Contract Type         | ULTIMATE     | D L                | JLTIMATE CONTRAC  | T         | and a decided |                     |                  |
| Currency ID           | Z-US\$       |                    |                   |           |               |                     | Contract         |
| Contract Amount       |              | \$650.00           | Renewal Value     |           | 1             | \$650.00            |                  |
| Start Date            | 1/1/2017     |                    |                   |           |               |                     |                  |
| Expiration Date       | 12/31/2017 🔢 |                    |                   |           |               |                     |                  |
| Anniversary Date      | 12/31/2017 🔢 |                    |                   |           |               |                     |                  |
| Division              | PM COM       | Q                  |                   |           |               |                     |                  |
| Billing Frequency     | QUARTERLY    | •                  |                   |           |               |                     |                  |
| Automatically Bill    |              |                    |                   |           |               | 1                   | Visit Wigard     |
| Invoice Billing Day   | 1 📰 8        | il at end of month | (EOM)             |           |               | [                   | Labor Load       |
| Bill To Customer      | 103          | COMP/              | ANY INC           |           | - 2           |                     |                  |
| Bill To Location      | MAIN OFFICE  | COMP/              | ANY INC-5535 S M  | oorland R | d             |                     |                  |
| Service Call Day      | 1 First /    | wait MCC Call: S   | unday, 1/1/2017   |           |               |                     | Revenue / Cost   |
| Master Tax Schedule   |              | P                  |                   |           |               |                     | Billing          |
| P.O. Number           |              | 100                | USER-DEFINED      |           |               | 810                 | Coverage         |
| Salesperson ID        | SANDRA M.    | P                  | USER-DEFINED      |           |               | E                   | Contrologo       |
| Primary Technician ID | ALICE        | P                  | USER-DEFINED      |           |               |                     | Service History  |
| Service Level ID      | LU TIMATE    | 10                 | USER-DEFINED      |           |               |                     | Invoice History  |

# Maintenance Contract Window:

<u>SV00500 SV\_Maint\_Master</u>: When a service maintenance contract is created a single record is created in the SV00500 table. The SV00500 holds the information seen on the Maintenance Contract Window above.

The primary key fields for the SV00500 table CUSTNMBR, ADRSCODE, Contract\_Number, WSCONTSQ

| R     | levenue/C          | osts        | 20   | 100        |          | 1.000           | Contraction of the | 1000            |   | Sec.  |                |           | x     |
|-------|--------------------|-------------|------|------------|----------|-----------------|--------------------|-----------------|---|-------|----------------|-----------|-------|
| Fil   | e Edit             | Tools       | Help | Debug      |          |                 |                    |                 |   |       | sa Fabrikam, I | nc. 4/12/ | /2017 |
|       | Save               |             |      |            |          |                 |                    |                 |   |       |                |           |       |
| - Cur | atomor             | LANGE       |      | WARE       |          |                 |                    |                 |   |       |                |           |       |
|       | ntract             | SPEND       | PLAN | PREMIER CO | NTRACT   |                 |                    |                 |   |       |                |           |       |
|       |                    |             |      | Contract   |          | Contract Costs  | Contract Costs     |                 |   |       |                |           |       |
|       |                    |             |      | Revenue    |          | Actual to Date  | Current Year       | Estimate        |   | Hours | Forecast       | Hours     |       |
| EQ    | UIPMENT            |             |      | \$0.00     | 0.00%    | <u>\$103.00</u> | \$103.00           | <u>\$100.00</u> | → |       | \$103.00       |           | ×     |
| MA    | TERIAL             |             |      | \$0.00     | 0.00%    | <u>\$150.00</u> | \$150.00           | \$150.00        | ⇒ |       | \$150.00       |           | ×     |
| SU    | BCONTRA            | CTOR        |      | \$0.00     | 0.00%    | <u>\$0.00</u>   | \$0.00             | \$0.00          | → |       | \$0.00         |           |       |
| OT    | HER                |             |      | \$180.00   | 5.00%    | <u>\$0.00</u>   | \$0.00             | \$0.00          | ⇒ |       | \$0.00         |           |       |
| Lat   | bor Categor        | y1          |      |            |          | \$320.00        | \$320.00           | \$400.00        | → | 10.00 | \$320.00       | 8.00      |       |
| Lat   | bor Categor        | y2          |      |            |          | \$0.00          | \$0.00             | \$0.00          | → | 0.00  | \$0.00         | 0.00      |       |
| Lat   | bor Categor        | у3          |      |            |          | \$0.00          | \$0.00             | \$0.00          | → | 0.00  | \$0.00         | 0.00      |       |
| Lat   | bor Categor        | y4          |      |            |          | \$0.00          | \$0.00             | \$0.00          | ⇒ | 0.00  | \$0.00         | 0.00      |       |
| Lat   | bor Categor        | у5          |      |            |          | \$0.00          | \$0.00             | \$0.00          | ⇒ | 0.00  | \$0.00         | 0.00      |       |
| LA    | BOR                |             |      | \$3,420.00 | 95.00%   | <u>\$320.00</u> | \$320.00           | \$400.00        |   | 10.00 | \$320.00       | 8.00      |       |
| Tot   | -                  |             | [    | \$3,600,00 | <b>_</b> | \$573.00        | \$573.00           | \$650.00        | 1 |       | \$573.00       |           |       |
| Ho    | ai<br>ure          |             | l    | \$3,000.00 | ~        | \$373.00        | \$373.00           | \$050.00        |   |       | \$373.00       |           |       |
| Cal   | uis<br>culated Cor | stract Farm | ьd   |            |          | \$3,600,00      | 0.00               |                 |   |       |                |           |       |
| Cal   | culated Gro        | iss Profit  | cu   |            |          | \$3,027,00      | \$627.00           |                 |   |       | Costs Life     | to Date   |       |
| Ber   | venue Reci         | panized     |      |            |          | \$300.00        | \$300.00           |                 |   |       | Revenue 8      | Intered   |       |
| Bille | ed                 | - 3         |      |            |          | \$1,200.00      | \$1,200.00         |                 |   |       |                |           |       |
| Gro   | ss Profit          |             |      |            |          | \$627.00        | \$627.00           |                 |   |       |                |           |       |
|       |                    |             |      |            |          |                 |                    |                 |   |       |                |           |       |
|       | _                  |             |      |            | _        |                 |                    |                 |   |       |                |           |       |

#### **Revenue/CostsWindow:**

<u>SV00500 SV Maint Master</u>: The Revenue Costs window is displaying the financial information from the SV00500 table; information for the contract billed, the contract revenue, the contract gross profit the contract actual, estimated and forecasted costs at the summary level.

The primary key fields for the SV00500 table: CUSTNMBR, ADRSCODE, Contract\_Number, WSCONTSQ

| 🙀 Revenue Schedule |             |                | 100 000    | C hall      | 100      |                    | x        |
|--------------------|-------------|----------------|------------|-------------|----------|--------------------|----------|
| File Edit Tool     | s Help      | Debug          |            |             | sa Fal   | brikam, Inc. 4/12/ | /2017    |
| 🗸 ОК 🕇 А           | .dd 🛛 🗙 🤅   | <u>D</u> elete |            |             |          |                    |          |
| Customer ID        | 104         |                |            | Address ID  | MAI      | N OFFICE           |          |
| Contract Number    | SPENDPLA    | ٨N             |            |             |          |                    |          |
|                    |             |                |            |             |          |                    |          |
| Contract Amount    |             | \$3,600        | 0.00       | Amount Bill | ed       | \$1,200.           | 00       |
| Total Revenue      |             | \$3,600        | 0.00       | Amount Re   | cognized | \$300.             | 00       |
| Difference         |             | \$1            | 0.00       | Difference  |          | \$900.             | 00       |
|                    |             |                |            |             |          |                    | _        |
| Date Docu          | iment Type  | Reve           | nue Amount | Posted Date | Year     | Period             |          |
| 01012009 🎹 Sales   | : / Invoice | -              | \$300.00   | 1/31/2009   | 2009     | 1                  | <b>A</b> |
| 2/1/2009 🏢 Sales   | :/Invoice   | -              | \$300.00   | 0/0/0000    | 0        | 0                  |          |
| 3/1/2009 🏢 Sales   | : / Invoice | •              | \$300.00   | 0/0/0000    | 0        | 0                  |          |
| 4/1/2009 🎹 Sales   | : / Invoice | •              | \$300.00   | 0/0/0000    | 0        | 0                  |          |
| 5/1/2009 🏢 Sales   | : / Invoice | •              | \$300.00   | 0/0/0000    | 0        | 0                  |          |
| 6/1/2009 🏢 Sales   | :/Invoice   | -              | \$300.00   | 0/0/0000    | 0        | 0                  | =        |
| 7/1/2009 🏢 Sales   | :/Invoice   | -              | \$300.00   | 0/0/0000    | 0        | 0                  | _        |
| 8/1/2009 🏢 Sales   | : / Invoice | -              | \$300.00   | 0/0/0000    | 0        | 0                  |          |
| 9/1/2009 🧰 Sales   | : / Invoice | •              | \$300.00   | 0/0/0000    | 0        | 0                  |          |
| 10/1/2009 🎹 Sales  | : / Invoice | -              | \$300.00   | 0/0/0000    | 0        | 0                  |          |
| 11/1/2009 🏢 Sales  | : / Invoice | -              | \$300.00   | 0/0/0000    | 0        | 0                  |          |
| 12/1/2009 🏢 Sales  | : / Invoice | -              | \$300.00   | 0/0/0000    | 0        | 0                  | -        |
|                    |             |                |            |             |          |                    |          |
|                    |             |                | _          | _           | -        |                    |          |

## **Revenue Schedule Window**

The Revenue Entered Button on the Revenue/Costs window opens the Revenue Schedule Window

<u>SV00509: SV\_Contract\_Revenue\_Method2\_MSTR</u>: Holds a record for period for that contract and the amount of revenue recognized. If the Year and Period are 0 then, the revenue has not yet been recorded. In the screenshot above only period 1 of year 2009 has been posted to the GL.

The primary key fields for the SV00509 table: CUSTNMBR, ADRSCODE, Contract\_Number, WSCONTSQ, DATE1, SEQNUMBR

# **Billing Schedule Window**

| 🙀 Billing Schedule                              |                      |              |           |           |      | - 0    |                  |                  |              |
|-------------------------------------------------|----------------------|--------------|-----------|-----------|------|--------|------------------|------------------|--------------|
| File Edit Too                                   | ls Help Debug        |              |           |           |      |        |                  | sa Fabrikam, In  | c. 4/12/2017 |
| 🖌 ОК 🛛 + 🛛                                      | Add 🗙 <u>D</u> elete |              |           |           |      |        |                  |                  |              |
| Customer ID                                     | 104                  |              | Contract  | Amount    |      | \$3,   | 500.00           |                  |              |
| Address ID MAIN OFFICE Total Billing \$3,600.00 |                      |              |           |           |      |        |                  |                  |              |
| Contract Number                                 | SPENDPLAN            |              | Differenc | e         |      |        | \$0.00           |                  |              |
|                                                 |                      |              |           |           |      |        |                  |                  |              |
| Date D                                          | ocument Type         | Billing Amou | nt        | Posted    | Year | Period | Bill To Customer | Bill To Location |              |
| 01012009 🏢 S                                    | ales / Invoices      | -            | \$300.00  | 2/18/2009 | 2009 | 1      | 104              | MAIN OFFICE      | *            |
| 2/1/2009 🏢 S                                    | ales / Invoices      | -            | \$300.00  | 2/18/2009 | 2009 | 2      | 104              | MAIN OFFICE      |              |
| 3/1/2009 🏢 S                                    | ales / Invoices      | -            | \$300.00  | 2/18/2009 | 2009 | 3      | 104              | MAIN OFFICE      |              |
| 4/1/2009 🏢 S                                    | ales / Invoices      | <b>-</b>     | \$300.00  | 2/18/2009 | 2009 | 4      | 104              | MAIN OFFICE      |              |
| 5/1/2009 🧱 S                                    | ales / Invoices      | •            | \$300.00  | 0/0/0000  | 0    | 0      |                  |                  |              |
| 6/1/2009 🔢 S                                    | ales / Invoices      | -            | \$300.00  | 0/0/0000  | 0    | 0      |                  |                  |              |
| 7/1/2009 🔢 S                                    | ales / Invoices      | •            | \$300.00  | 0/0/0000  | 0    | 0      |                  |                  | =            |
| 8/1/2009 🏢 S                                    | ales / Invoices      | -            | \$300.00  | 0/0/0000  | 0    | 0      |                  |                  |              |
| 9/1/2009 🏢 S                                    | ales / Invoices      | -            | \$300.00  | 0/0/0000  | 0    | 0      |                  |                  |              |
| 10/1/2009 🏢 S                                   | ales / Invoices      | -            | \$300.00  | 0/0/0000  | 0    | 0      |                  |                  |              |
| 11/1/2009 🏢 S                                   | ales / Invoices      | •            | \$300.00  | 0/0/0000  | 0    | 0      |                  |                  |              |
| 12/1/2009 🏢 S                                   | ales / Invoices      | •            | \$300.00  | 0/0/0000  | 0    | 0      |                  |                  | -            |
|                                                 |                      |              |           |           |      |        |                  |                  |              |
|                                                 |                      |              |           |           |      |        |                  |                  |              |
|                                                 |                      |              |           |           |      |        |                  |                  |              |
|                                                 |                      | _            | _         | _         | _    |        |                  | _                |              |

The Billing button on the Maintenance Contract Window opens the Billing Schedule Window.<u>SV00510 SV\_Contract\_Billing\_MSTR</u>: The Billing Schedule window displays the information in the SV000510 table. The SV00510 table holds a record for each period and the dollar amount each period will be billed for the contract. The top portion of the window shows the contract amount and the total billing. In the data above, the customer will be billed every month beginning 1/1/2009. The date and period and the amount of the invoice posted are also shown.

The primary key fields for the SV00510 table: CUSTNMBR, ADRSCODE, Contract\_Number, WSCONTSQ, SEQNUMBR

#### **Billing Verses Revenue Recognition with Revenue Schedule Method:**

Revenue is <u>not</u> recognized at the time of billing when the Revenue Schedule method is chosen. See Section II for the accounting and posting flow discussion.

<u>Billing</u>: When a maintenance contract is billed, a Dynamics GP Receivable Transaction entry is created in the RM10301. The SV00510 table is read at the time that the Create Invoice routine is run and it creates the RM10301 record. The billing schedule window is viewed from Cards>Service Management>Service Manager>Choose Customer and Location>Contract> Billing Button. Section II of this document details the invoice creation routine.

<u>Revenue Recognition</u>: The Revenue Schedule method records revenue evenly over the life of the contract by dividing the contract amount by the number of months in the contract. SM creates this revenue schedule for each contract for each period. The revenue schedule can be viewed in the Revenue Schedule window by contract. Cards>Service Management>Service Manager>Choose Customer and Location>Contract> Revenue/Cost Button>Revenue Earned button. When the Recognize Revenue routine is run, the SV00509 table is read and a general ledger transaction is created for posting to the GL.

| Maintenance Ir     | nvoices          |                  | and the second second | 100        | 10000            |                      | X       |
|--------------------|------------------|------------------|-----------------------|------------|------------------|----------------------|---------|
| File Edit To       | ools Help Debug  |                  |                       |            |                  | sa Fabrikam, Inc. 4/ | 12/2017 |
| 🎒 <u>P</u> rint    |                  |                  |                       |            |                  |                      |         |
| Customer ID        | 104              | Contract Number  | SPENDPLAN             |            | 1                |                      |         |
| Address ID         | MAIN OFFICE      | Contract Amount  |                       | \$3,600.00 | -                |                      |         |
| Master Contract ID |                  |                  |                       |            |                  |                      | l       |
|                    |                  |                  |                       |            |                  |                      |         |
| Posted Date        | Document Type    | Document Number  | Invoice Amount        | Note       | Bill To Customer | Bill To Location     |         |
| 4/1/2009           | Sales / Invoices | SRVCE00000000148 | \$300.00              |            | 104              | MAIN OFFICE          | *       |
| 3/1/2009           | Sales / Invoices | SRVCE00000000147 | \$300.00              |            | 104              | MAIN OFFICE          |         |
| 2/1/2009           | Sales / Invoices | SRVCE00000000146 | \$300.00              |            | 104              | MAIN OFFICE          |         |
| 1/1/2009           | Sales / Invoices | SRVCE00000000145 | \$300.00              |            | 104              | MAIN OFFICE          |         |
|                    |                  |                  |                       |            |                  |                      |         |
|                    |                  |                  |                       |            |                  |                      |         |
|                    |                  |                  |                       |            |                  |                      | _       |
|                    |                  |                  |                       |            |                  |                      | =       |
|                    |                  |                  |                       |            |                  |                      | _       |
|                    |                  |                  |                       |            |                  |                      |         |
|                    |                  |                  |                       |            |                  |                      | _       |
|                    |                  |                  |                       |            |                  |                      |         |
|                    |                  |                  |                       |            |                  |                      | _       |
|                    |                  |                  |                       |            |                  |                      |         |
|                    |                  |                  |                       |            |                  |                      | -       |
|                    |                  |                  |                       |            |                  |                      |         |
|                    |                  |                  |                       |            |                  | -                    | -       |

# Maintenance Invoice Window:

The maintenance invoice window is opened from the Invoice History button.

<u>SV00564 SV\_Maint\_Invoice\_MSTR</u>: holds information for each invoice posted for the Maintenance Contract both current and historical. This table holds only the invoice information and no Service Call information for this billing. The invoice number Source Document (SRVCE000000000147) can be drilled into from this window by drilling down on the Document Number for each invoice. This will drill into the Dynamics GP RM table Open or History depending on the status of the invoice in GP. We also display the bill to customer and bill to location for third party billing of contracts.

The primary key fields for the SV00564 table: CUSTNMBR, ADRSCODE, Contract\_Number, WSCONTSQ, DATE1, RMDNUMWK

| Maintenance Serv | rice History                |             |           |
|------------------|-----------------------------|-------------|-----------|
| Contract         | 000000045 ULTIMATE CONTRACT |             |           |
| nclude: 🛛 🔽      | Completed 🔽 Closed          | ]           |           |
| Service Call ID  | Problem Type                | Call Status | Completed |
| )41113-0028      | MAINTENANCE                 | CLOSED      | 3/5/2007  |
| 70904-0001       | ELEVATOR NOT WORKING        | OPEN        | 0/0/0000  |
|                  |                             |             |           |
|                  |                             |             |           |
|                  |                             |             |           |
|                  |                             |             |           |
|                  |                             |             |           |
|                  |                             |             |           |
|                  |                             |             |           |
|                  |                             |             |           |
|                  |                             |             |           |
|                  |                             |             |           |
|                  |                             |             |           |
|                  |                             |             |           |

## **Maintenance Service History Window**

Maintenance Service History window holds the Service Call information and is opened from the Service History Button on the Maintenance Contract window or from the Equipment Master window. It is information from the SV00300 SV\_Service\_MSTR table.

<u>SV00300: SV\_Service\_MSTR</u>. The SV00300 contains a record for every service call generated for the customer and location. The service call can be drilled into from this window to open the service call window holding more detailed information about that call. (The service call window is not shown in this document).

The primary key field for the SV00300 table: Service\_Call\_ID

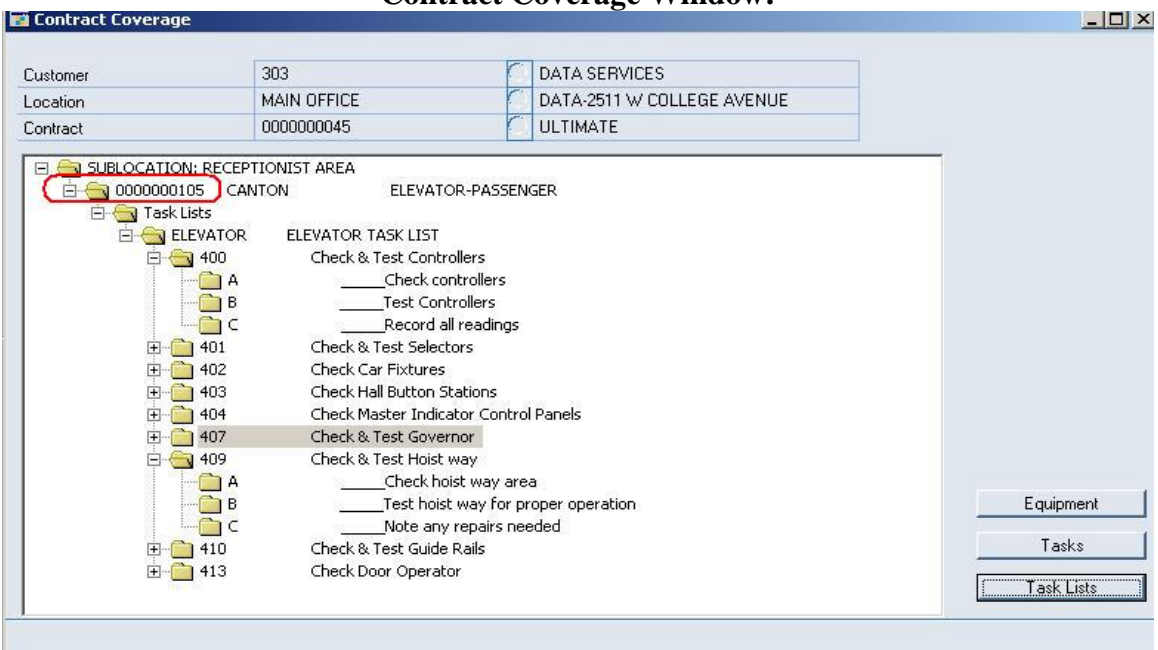

**Contract Coverage Window:** 

The Contract Coverage window is opened from the Coverage Button and is generated from the <u>SV00401\_SV\_Equipment\_MSTR\_TEMP</u> table. The top section holding the customer information is from the SV00500 table and the Equipment number 0000000105 is pulled from the SV00400 SV\_Equipment\_MSTR. The tree view section of the Contract Coverage window can be expanded using the + and- buttons. This portion of the window uses the tasking tables SV00581, SV00582 explained in more detail in Section III. The contract coverage window will only contain data if an equipment record with tasks assigned to it as part of the contract. If the contract has no equipment assigned to it, then this window will be empty.

The primary key fields for the SV00401 table: ADRSCODE, CUSTNMBR, Equipment\_ID, USERID

| e Eait Loois                                                                                                    | Help Debug                                                |                                                            |     |                                                            |    |                                              |        | sa Fabrikam, Ind | :. 4/12 |
|----------------------------------------------------------------------------------------------------|-----------------------------------------------------------|------------------------------------------------------------|-----|------------------------------------------------------------|----|----------------------------------------------|--------|------------------|---------|
| Equipment                                                                                                    |                                                           |                                                            |     |                                                            |    |                                              |        |                  |         |
| Customer                                                                                                    | 104                                                       | LANGE HARDWARE                                             |     |                                                            |    |                                              |        |                  |         |
| .ocation                                                                                                    | MAIN OFFICE                                               | LANGE-3512 E HOWARD A                                      | AVE |                                                            |    |                                              |        |                  |         |
| Contract                                                                                                    | SPENDPLAN                                                 | PREMIER                                                    |     |                                                            |    |                                              |        |                  |         |
| tart Month:                                                                                                    | (Default)                                                 | 1/1/2009 - 12/31/2009                                      |     |                                                            |    |                                              |        |                  |         |
| quipment ID                                                                                                    | Equip                                                     | ment Type                                                  |     |                                                            | Eq | uipment Attached to this Contr<br>uipment ID | Equipm | ient Type        |         |
|                                                                                                    |                                                           |                                                            |     |                                                            | -  |                                              |        |                  |         |
|                                                                                                    | - ·                                                       |                                                            |     |                                                            |    |                                              |        |                  |         |
|                                                                                                    | EUBN                                                      | IACE                                                       |     |                                                            | -  | Equipment for Demo                           | 100 AM | IP SERVICE       |         |
| 000000022                                                                                                    | AIB C                                                     |                                                            |     |                                                            |    |                                              | 10014  | il oennoe        |         |
|                                                                                                    |                                                           |                                                            |     |                                                            |    |                                              |        |                  |         |
| 0000000138                                                                                                    | 200 A                                                     | MP SERVICE                                                 |     | Insert ->                                                  |    |                                              |        |                  |         |
| 0000000138                                                                                                    | 200 A<br>200 A                                            | MP SERVICE<br>MP SERVICE                                   |     | Insert All ->>                                             | F  |                                              |        |                  |         |
| 0000000138<br>0000000141<br>0000000143                                                                               | 200 A<br>200 A                                            | MP SERVICE<br>MP SERVICE                                   |     | Insert ->                                                  |    |                                              |        |                  |         |
| 0000000138<br>0000000141<br>0000000143<br>104-1                                                                      | 200 A<br>200 A<br>FIRE                                    | MP SERVICE<br>MP SERVICE<br>PANEL                          |     | Insert -><br>Insert All ->><br><- Remove                   |    |                                              |        |                  |         |
| 0000000138<br>0000000141<br>0000000143<br>104-1<br>EQ DEMO                                                           | 200 A<br>200 A<br>FIRE                                    | MP SERVICE<br>MP SERVICE<br>PANEL                          | =   | Insert -><br>Insert All ->><br><- Remove<br><<- Remove All |    |                                              |        |                  |         |
| 0000000138<br>0000000141<br>0000000143<br>104-1<br>EQ DEMO<br>EQUIPONMULTCOM                                         | 200 A<br>200 A<br>FIRE<br>ITRACTS CHILI                   |                                                            | =   | Insert All ->><br>(- Remove<br>(- Remove All               |    |                                              |        |                  |         |
| 0000000138     0000000141     0000000143     104-1     EQ DEMO     EQUIPONMULTCOM     Equipment for Demo             | 200 A<br>200 A<br>FIRE<br>VTRACTS CHILL<br>100 A          | MP SERVICE<br>MP SERVICE<br>PANEL<br>ER<br>MP SERVICE      |     | Insert All ->><br>(- Remove<br>(- Remove All               |    |                                              |        |                  |         |
| 000000138     000000141     000000143     104-1     EQ DEMO     EQUIPONMULTCON     Equipment for Demo     notecustom | 200 A<br>200 A<br>FIRE<br>ITRACTS CHILI<br>100 A<br>AIR C | MP SERVICE MP SERVICE PANEL ER MP SERVICE ONDITIONING UNIT |     | Insert -><br>Insert All ->><br><- Remove                   |    |                                              |        |                  |         |
| 0000000138<br>0000000141<br>0000000143<br>1041<br>EQ DEMO<br>EQUIPONMULTCON<br>Equipment for Demo<br>notecustom      | 200 A<br>200 A<br>FIRE<br>ITRACTS CHILI<br>100 A<br>AIR C |                                                            | 11  | Insert -><br>Insert All ->><br><- Remove                   |    |                                              |        |                  |         |

**Contract Coverage Maintenance Window** 

The Equipment Button from the contract coverage window opens the Contract Coverage Maintenance window which is also the SV00401 SV\_Equipment\_MSTR\_Temp table. Notice that the column on the left holds all equipment records attached to the location and the column on the right contains all equipment that is part of the contract 0000000045.

The primary key fields for the SV00403 table: CUSTNMBR,ADRSCODE, Contract\_Number, WSCONTSQ,Equipment\_ID

| 🙀 Equipment Master                   | A REAL PROPERTY OF THE PARTY OF THE                                                                                                    |                             |
|--------------------------------------|----------------------------------------------------------------------------------------------------|-----------------------------|
| File Edit Tools Help                 | Debug                                                                                                    | sa Fabrikam, Inc. 4/12/2017 |
| 🔚 Save 🔏 Clear 🗙                     | Delete 📑 Copy 🞼 Multi-Add   🦧 Component                                                                                                    |                             |
| Customer<br>Location<br>Equipment ID | 104         LANGE HARDWARE         ∅           MAIN OFFICE         LANGE-3512 E HOWARD AVE         ∅           ◀         104-1         ▶         Q, □         ∅ | Contract Item               |
| Suspend MCC Calls  Main Fields Addit | Retire/Inactive ional Fields                                                                                                    |                             |
| Equipment Type                       | FIRE PANEL                                                                                                    |                             |
| Manufacturer ID                      |                                                                                                    |                             |
| Model Number                         |                                                                                                    |                             |
| Serial Number                        |                                                                                                    |                             |
| Sublocation ID                       | NEW SUBLOCATION                                                                                                    |                             |
| Installation Date                    | 0/0/0000                                                                                                    |                             |
| Installation By                      | Q                                                                                                    |                             |
| Warranty Expires                     | 0/0/0000 III                                                                                                    |                             |
| Extended Warranty                    |                                                                                                    | Meter Readings / Hours      |
| Extended Warranty Expires            | 0/0/0000 III                                                                                                    | Service History             |
| Service Level ID                     | PREMIER                                                                                                    | Cornee moory                |
| Contract Number                      | *Multiple                                                                                                    | Replacement Parts           |
| Bar Code ID                          | 114556nml-9877sdfsnmpo-90sdf - AAA                                                                                                    | Maintenance Tasks           |
|                                      |                                                                                                    |                             |
|                                      |                                                                                                    | D                           |

# Equipment Master window is opened from the Equipment ID drill down in the Contract Coverage Maintenance window or from the Equipment button off the Service Manager window: <u>SV00400: SV Equipment MSTR</u>: holds a record for every piece of equipment created for this customer and location. If the equipment is on multiple contracts, we will display \*multiple in the contract number field. The zoom on contract number in this case will open a new lookup window to select which contract you wish to zoom to.

The primary key fields for the SV00400 table: ADRSCODE, CUSTNMBR, Equipment\_ID, USERID

End Section I

# **Equipment Master Window**

#### Section II: Creating Invoices and Recognizing Revenue for Maintenance Contracts

<u>Create Invoices</u>: With the Revenue Schedule method, a routine must be run to create Maintenance Contract invoices. Routines>Service Management>Maintenance Contract>Create Invoices. When this routine is run, the SV00510 table is read for the date range and Customer (Contract Owner or Bill To Customer) or Branch Range selected.

| Maintenance Invoicing | 2 L L L 2 2 2 2 2 2 2 2 2 2 2 2 2 2 2 2 |                             |
|-----------------------|-----------------------------------------|-----------------------------|
| File Edit Tools Help  | Debug                                   | sa Fabrikam, Inc. 4/12/2017 |
| 💋 Clear   Preview   🎒 | Pri <u>n</u> t 🦓 Create                 | User Profile 🗸              |
|                       |                                         |                             |
| Date:                 |                                         |                             |
| From                  | Beginning of Month = 2017 4/1/2017      | Branch                      |
| То                    | End of Month - 2017 4/30/2017           |                             |
| - Invoice:            |                                         |                             |
| All                   | Individual Customer                     |                             |
|                       |                                         |                             |
| Branch Hange:         | V <sup></sup>                           |                             |
| From                  |                                         |                             |
| 10                    |                                         |                             |
| Individual Customer:  | Contract Owner     Bill To Customer     |                             |
| Customer Name         | LANGE HARDWARE                          |                             |
| Location Name         | LANGE-3512 E HOWARD AVE                 |                             |
| Bill To Customer      | LANGE HARDWARE                          |                             |
| Bill To Location      | LANGE-3512 E HOWARD AVE                 |                             |
| Contract Number       | SPENDPLAN                               |                             |
| Options:              | Calculate Taxes 🛛 Calculate Commissions |                             |
|                       |                                         |                             |
|                       |                                         | $\Box$                      |
|                       |                                         |                             |

For every record in the SV00510 SV\_Contract\_Billing\_MSTR that falls within the date range, selected, an invoice is generated in the Dynamics GP Receivables Module (RM series). The invoice record can be viewed by going to the Transactions>Sales>Transaction Entry and finding the Sales/Invoice document number. The Dynamics GP work table is the RM10301. During the Create Invoice routine a receivables batch is created and saved. The Batch created is hard coded with the name MAINTENANCE ### with the ### field coming from the Period2 field in the SV00510 table. The invoices created are saved in a batch to be posted from Receivables Batches, or Sales Series Post or from Master Posting.

The primary key fields for the SV00510 table: CUSTNMBR, ADRSCODE, Contract\_Number,WSCONTSQ,SEQNUMBR

| e Edit Tools Help Debug             | I               |                             | sa Fabrikam, Inc. 4/12/2                            |
|-------------------------------------|-----------------|-----------------------------|-----------------------------------------------------|
| Save 🛛 🜌 Clear 🛛 🗙 Delete           | 🛃 Print 👔 Copy  |                             |                                                     |
| Source Document                     | GJ 💭 Genera     | IJournal                    |                                                     |
| Progress Billings                   | 000 - 1280 - 04 | Rogress Billings Service-RE | SIDENTIAL                                           |
| WIP Labor                           |                 |                             |                                                     |
| WIP Material                        |                 |                             |                                                     |
| WIP Equipment                       |                 |                             |                                                     |
| WIP Subcontractors                  |                 |                             |                                                     |
| WIP ODJC (Other)                    |                 |                             |                                                     |
| Billings in Excess of Cost          |                 |                             |                                                     |
| Unbilled Receivables                |                 | (***                        |                                                     |
| Prior Year Retained Earnings Offset |                 | <u></u>                     |                                                     |
| Contract Farned CY                  | 000 -4100 -04   | C Sales-Service-BESIDENTIA  | I                                                   |
| Labor CY                            |                 |                             |                                                     |
| Material CY                         |                 |                             |                                                     |
| Equipment CY                        | · ·             |                             |                                                     |
| Subcontractors CY                   | · ·             |                             |                                                     |
| ODJC (Other) CY                     | · ·             | ( <sup></sup>               |                                                     |
|                                     | Divisions       |                             | Cost Dynamics GP<br>Costing (Manual)<br>Other Costs |

## **Maintenance Accounts Window**

Billing Routine where do the accounts come from?:

SV00511: *Field:* WennSoft\_Account\_Index\_1=the Progress Billings field in the screenshot above.

All accounts but the Sales account are pulled from the Customer Account Maintenance window under Cards>Sales>Customer>Accounts in Dynamics GP. The Sales account for the invoice is taken from the Progress Billings field from the division the Maintenance Contract is attached too. This can be seen in the Maintenance Accounts window for each division from Setup>Service Management>Maintenance Setup>Accounts.

The Primary Key field for the SV00511 table: Divisions

<u>Recognizing Revenue</u>: With the Revenue Schedule option, a routine is run to recognize revenue for each contract separate from the billing of each contract.

Routines>Service Management>Maintenance Contract>Recognize Revenue.

For each record in the SV00509 SV\_Contract\_Revenue\_Method2\_MSTR table, a journal entry is created to record the sale for the period selected. A Financial batch called RECOGNITION is created and a record is inserted in the GL10000 GL\_Transaction\_Work. These transactions can be viewed in the Dynamics GP general journal entry window under Finance Transactions and entering the journal entry. They will have a posting date as of the last day of the month. The reference field will contain the contract number.

<u>Revenue Recogniton routine, where do the accounts come from?</u>: Only 2 accounts per division are used for the recognition account entry. The accounts for the RECOGNITION batch come from the same Service Management table that the billing routine looks to for the sale account.(SV00511 SV\_Maintenance\_Setup\_MSTR) At recognition, the Progress Billings or deferred revenue account is reduced (debited) and the account in the Contract Earned CY field is increased (credited). Typical setup is to make the Progress Billings account a balance sheet current liability account and the Contract Earned CY account an income statement sales account. The accounts can be seen in the Maintenance Accounts window for each division from Setup>Service Management>Maintenance Setup>Accounts. (*Table:* SV00511 *Field:* WennSoft\_Account\_Index\_10=Contract Earned CY in the Maintenance Accounts window).

End Section II

## Section III: Creating MCC Calls for Maintenance Contracts

<u>MCC Call Definition</u>: In WennSoft Service Management, an MCC call is a special call type that is defined as a Maintenance Contract Computer-generated call. The call type MCC is hardcoded into the software and represents the service calls created for work to be performed for the Maintenance Contract.

<u>Maintenance Contract needs Equipment and Equipment needs Tasking for MCC</u>: A maintenance contract cannot be created without a customer and a location. Similarly, an equipment record cannot be created without a customer and a location. To use MCC functionality a piece of equipment must be linked to a maintenance contract. Further, a task schedule must be attached to the piece of equipment. MCC calls can be generated if, a maintenance contract is created, and a piece of equipment with task codes is linked to the contract. Keep in mind, a customer/location record can have a maintenance contract and the same record can have a piece of equipment, however if the equipment and the contract are not linked together, then no MCC calls will be generated for that contract.

<u>Tasking</u>: Task codes are created and saved as stand- alone records. They can be viewed in the Task Code Setup window -not shown:

Tools>Setup>Service Management>Lookup Setup>>Tasks>Task Codes. Tasks can also be attached to a Task\_List to attach a list of tasks to a piece of equipment. Task lists can be viewed in the Task List Maintenance window –not shown- by going to: Tools>Setup>Service Management>Lookup Setup>>Tasks>Task Lists

Task codes are stored in the SV00560 SV\_Task\_Code\_MSTR table. Primary Key: Task\_Code, SV\_Lanquage\_ID

Task\_Lists are stored in the SV00584 SV\_Task\_List\_Type\_MSTR. Primary Key: Task\_List\_Type

Tasks do not have to be assigned to a piece of equipment, but without a task code an MCC call will not be generated.

<u>Create MCC Calls:</u> Routines>Service Management>Maintenance Contract>Create MCC calls.

The main table read during the creation of the MCC call is the SV00585 the SV\_Contract\_Task\_Schedule explained further in the pages that follow.

| Maintenance Tasks |                                                                                                    |               |           |         |         |                            |             |    |      |        |            |           |
|-------------------|----------------------------------------------------------------------------------------------------|---------------|-----------|---------|---------|----------------------------|-------------|----|------|--------|------------|-----------|
| Fil               | le Edit                                                                                                    | Tools Help    | Debug     |         |         |                            |             |    | s    | a Fabr | ikam, Inc. | 4/12/2017 |
|                   | 📮 Save 🛷 Clear 🗙 Delete 🖏 Tasks 🦓 Task List 🛛 Task Material                                                                  |               |           |         |         |                            |             |    |      |        |            |           |
|                   | Tasks                                                                                                    | Subtasks      | Estimate  | 1       |         |                            |             |    |      |        |            |           |
|                   | Task Code                                                                                                    | e             | ◀ 104     |         | • 🔍     | Check & Test all Safety De | vices       |    |      |        |            |           |
|                   | Contract T                                                                                                    | ask List ID   |           |         |         |                            |             |    |      |        |            |           |
|                   | Skill Level                                                                                                    |               | SUE       | <u></u> | 👌 🔶 ALA | AN                         |             |    |      |        |            |           |
| L .               | Standard F                                                                                                    | Frequency     | MONTHLY   |         |         |                            |             |    |      |        |            |           |
| L .               | Schedule                                                                                                    |               |           | 13 🔍    | Every I | Month                      |             |    |      |        |            |           |
|                   | Bequired                                                                                                    | Schedule Date | Est Hours | Service | CalLID  | Day of Week                | Week of Mon | th | Note |        |            |           |
|                   |                                                                                                    | 1/1/2009      | I 0.00    | 0011100 |         | Thursday                   |             | 1  | 0    |        |            |           |
|                   |                                                                                                    | 2/1/2009      | 0.00      |         |         | Sunday                     |             | 1  | D    |        |            |           |
|                   |                                                                                                    | 3/1/2009      | 0.00      |         |         | Sunday                     |             | 1  | 0    |        |            |           |
|                   | <b>V</b>                                                                                                    | 4/1/2009      | .00       | 090218- | 0001    | Wednesday                  |             | 1  | D    |        |            |           |
|                   |                                                                                                    | 5/1/2009      | .00       |         |         | Friday                     |             | 1  | D    |        |            |           |
|                   | <b>V</b>                                                                                                    | 6/1/2009      | .50       | 090218- | 0002    | Monday                     |             | 1  | 0    | -      |            |           |
|                   | 1                                                                                                    | 7/1/2009      | .50       | 090218- | 0003    | Wednesday                  |             | 1  | D    | -      |            |           |
|                   | <b>V</b>                                                                                                    | 8/1/2009      | .50       | 090218- | 0004    | Saturday                   |             | 1  | D    |        |            |           |
|                   | <b>V</b>                                                                                                    | 9/1/2009      | .50       | 090218- | 0005    | Tuesday                    |             | 1  | D    |        |            |           |
|                   | <b>V</b>                                                                                                    | 10/1/2009     | III 4.00  | 090218- | 0006    | Thursday                   |             | 1  | D    |        | Total H    | DI IFO:   |
|                   |                                                                                                    | 11/1/2009     | .00       |         |         | Sunday                     |             | 1  | 0    |        | TULAIT     | ours.     |
|                   |                                                                                                    | 12/1/2009     | .00       |         |         | Tuesday                    |             | 1  | D    | -      |            | 10.00     |
| Cu                | Customer: 104; Address: MAIN OFFICE; Location: LANGE-3512 E HOWARD AVE; Contract: SPENDPLAN; Equipment: Equipment for Demo 🤍 |               |           |         |         |                            |             |    |      |        |            |           |

## **Maintenance Tasks Window**

The Maintenance Tasks window displays information contained in the table: <u>SV00585 SV\_Contract\_Task\_Schedule.</u>

The SV00585 is the main table read during the creation of the MCC call. This table is the complete list of the equipment, required visits, scheduled visit periods and tasks required per that equipment. As the MCC call is generated the Service Call is inserted into the SV00585 to create the relationship of the service call to and task.

#### The primary key fields for the SV00585 table:

CUSTNMBR, ADRSCODE, Contract\_Number, WSCONTSQ, Equipment\_ID, Task\_Code, Contract\_Task\_List\_ID, Schedule\_Date

Navigation to the Maintenance Task Window is shown on the next page.

| 📕 Contract Task Maintenance                                               |                                                           |  |  |  |  |  |
|---------------------------------------------------------------------------|-----------------------------------------------------------|--|--|--|--|--|
| 死 Clear 🛛 🔯 Redisplay                                                     |                                                           |  |  |  |  |  |
|                                                                           |                                                           |  |  |  |  |  |
| System 🔍                                                                  | Contract Number 000000045                                 |  |  |  |  |  |
| Major 🔍                                                                   | Equipment ID 4 0000000105 F 🔍                             |  |  |  |  |  |
| Sub 1 🔍                                                                   |                                                           |  |  |  |  |  |
| Sub 2 🔍                                                                   | Contract Task List ID ELEVATOR                            |  |  |  |  |  |
| Sub 3 🔍                                                                   | Description ELEVATOR TASK LIST                            |  |  |  |  |  |
| Sub 4 🔍                                                                   | Task List Type                                            |  |  |  |  |  |
| Task Code 🌩                                                               | Start Taak Schedule based on first available service date |  |  |  |  |  |
|                                                                           |                                                           |  |  |  |  |  |
|                                                                           | j Show Sublasks                                           |  |  |  |  |  |
| Task Code                                                                 | Description                                               |  |  |  |  |  |
|                                                                           |                                                           |  |  |  |  |  |
|                                                                           |                                                           |  |  |  |  |  |
|                                                                           |                                                           |  |  |  |  |  |
|                                                                           |                                                           |  |  |  |  |  |
|                                                                           |                                                           |  |  |  |  |  |
|                                                                           |                                                           |  |  |  |  |  |
|                                                                           |                                                           |  |  |  |  |  |
| Task Code Insert                                                          | -> <- Remove <- Remove All                                |  |  |  |  |  |
| Task Code                                                                 | Description                                               |  |  |  |  |  |
| 400                                                                       | Check & Test Controllers                                  |  |  |  |  |  |
| A                                                                         | Check controllers                                         |  |  |  |  |  |
| В                                                                         | Test Controllers                                          |  |  |  |  |  |
| С                                                                         | Record all readings                                       |  |  |  |  |  |
| 401 Check & Test Selectors                                                |                                                           |  |  |  |  |  |
|                                                                           |                                                           |  |  |  |  |  |
|                                                                           |                                                           |  |  |  |  |  |
| Customer: 303; Address: MAIN OFFICE; Location: DATA-2511 W COLLEGE AVENUE |                                                           |  |  |  |  |  |

#### **Contract Task Maintenance window**

Users get to the Maintenance Tasks Window from the Contract Coverage window, then highlight a Task then hit the Tasks button, it opens the Contract Task Maintenance window above, then select the Task code(401 above) and drill into the Task Code.

Note: what table is shown here?

The Contract Task Maintenance window is the combination of 3 tables:

The SV00581:SV\_Contract\_Task\_List\_MSTR

The SV00582: SV\_Contract\_Task\_MSTR

The SV00583: SV\_Contract\_Task\_Sub\_Task\_MSTR

<u>SV00581</u> table holds a record for every piece of <u>equipment</u> assigned to the contract, and the Task List ID assigned to that piece of equipment. The SV00581 is one record per equipment per contract. The Primary Key=CUSTNMBR, ADRSCODE,Contract\_Number, WSCONTSQ, Equipment\_ID, Contract\_Task\_List\_ID.

<u>SV00582</u> table holds a record for every <u>task code</u> assigned to the piece of equipment for that contract. The SV00582 holds the detail of the task hours, the frequency, the scheduled visit months and the technician the skill level. The Primary Key =CUSTNMBR, ADRSCODE,Contract\_Number, WSCONTSQ, Equipment\_ID, Contract\_Task\_List\_ID plus the Task\_Code

<u>SV00583</u> table holds a record for the <u>sub task code</u> assigned to the piece of equipment for that contract. The Primary Key=CUSTNMBR, ADRSCODE, Contract\_Number, WSCONTSQ, Equipment\_ID, Contract\_Task\_List\_ID, Task\_Code, Sub\_Task\_Line\_Number, Sub\_Task\_Code

| Save       Save       Clear       Letter       Address       User Profile         Customer       303       DATA SERVICES       Image: Contract       Image: Contract                                                                                                    | Location              |                      |           |           |                    |                                                                                                    |               |          |          |
|----------------------------------------------------------------------------------------------------|-----------------------|----------------------|-----------|-----------|--------------------|----------------------------------------------------------------------------------------------------|---------------|----------|----------|
| Customer       303       DATA SERVICES       Image: Contract Bit Service Service Ser                       | 🔚 Save <u> </u> Clear | 🗙 Delete 🕇 Add       | 1   🛃 Ni  | ew Call 🛛 | 🛿 Contacts         |                                                                                                    | User Profile  | •        |          |
| Address ID <ul> <li>MAIN OFFICE</li> <li>Default</li> <li>Contract</li> <li>Branch</li> </ul> Address 1         2511 West College Avenue         Contract         Branch           Address 2         Image: Contract         Branch         Image: Contract         Branch           City         Appleton         Image: Contract         Branch         Image: Contract         Branch           State         Wi         Image: Contract         Default         Image: Contract         Branch           State         Wi         Image: Contract         Default         Image: Contract         Branch           State         Wi         Image: Contract         Default         Image: Contract         Default         Image: Contract         Image: Contract         Image: Contr                                                                                                    | Customer              | 303                  | DATA SER  | VICES     |                    | 0                                                                                                    | E.            |          |          |
| Location Name       DATA-2511 W COLLEGE AVENUE         Address 1       2511 West College Avenue         Address 2       Image: Contact Branch         City       Appleton         State       WI         ZIP Code       54914         Salesperson ID       SANDRA M.         Master Tax Schedule       USASTCITY-6*         Service Area       WEST         Primary Technician       Image: Contact Branch         Secondary Technician       Image: Contact Branch         USER-DEFINED       Image: Contact Branch         USER-DEFINED       Image: Contact Branch         USER-DEFINED       Image: Contact Branch         USER-DEFINED       Image: Contact Branch         USER-DEFINED       Image: Contact Branch         USER-DEFINED       Image: Contact Branch         USER-DEFINED       Image: Contact Branch         USER-DEFINED       Image: Contact Branch         USER-DEFINED       Image: Contact Branch         USER-DEFINED       Image: Contact Branch         USER-DEFINED       Image: Contact Branch         USER-DEFINED       Image: Contact Branch         USER-DEFINED       Image: Contact Branch         USER-DEFINED       Image: Contact Branch                                                                                                    | Address ID            | ◀ MAIN OFFICE        | ► Q [     | 0         |                    | al de la companya de la companya de la companya de la companya de la companya de la companya de la companya de |               |          |          |
| Address 1       2511 West College Avenue         Address 2       Image: College Avenue         City       Appleton         State       WI         Satesperson ID       SANDRA M.         Salesperson ID       SANDRA M.         Salesperson ID       SANDRA M.         Satesea       WEST         Primary Technician       UNASSIGNED         Seconday Technician       Still Level         Labor Rate Group       PM CUSTOMER         Price Matrix       PM CUST         USER-DEFINED       Technician ID         USER-DEFINED       Technician ID         USER-DEFINED       Technician ID         USER-DEFINED       CATHY         USER-DEFINED       CATHY         USER-DEFINED       CHARLEY         USER-DEFINED       CHARLEY         USER-DEFINED       CHARLEY         USER-DEFINED       CHARLEY         USER-DEFINED       CHARLEY         USER-DEFINED       CHARLEY         USER-DEFINED       CHARLEY         USER-DEFINED       CHARLEY         UNASSIGNED       UNASSIGNED                                                                                                    | Location Name         | DATA-2511 W COLLE    | GE AVENUE |           |                    |                                                                                                    | Contract      | Branch   |          |
| Address 2       Image: City of the second and the second and the second     | Address 1             | 2511 West College Av | enue      |           |                    |                                                                                                    |               |          |          |
| City       Appleton         State       WI       I Location Technicians         ZIP Code       54914       Default X Delete         Salesperson ID       SANDRA M.       Image: Construction of the second and the second and th                                                                                                    | Address 2             |                      |           |           |                    |                                                                                                    |               |          |          |
| State     WI     Image: Constraint of the state of the state | City                  | Appleton             |           |           |                    |                                                                                                    |               |          |          |
| ZIP Code       54914       Default       X       Default       X       Default       Default       Default       Default       Default       Default       Default       Default<                                                                                                    | State                 | WI                   |           | 💽 Locat   | ion Technicians    |                                                                                                    |               |          | - U ×    |
| Salesperson ID       SANDRA M.         Master Tax Schedule       USASTCITY-6*         Service Area       WEST         Primary Technician       UNASSIGNED         Secondary Technician       Q         Labor Rate Group       PM CUSTOMER         Price Matrix       PM CUSTOMER         USER-DEFINED                                                                                                    | ZIP Code              | 54914                |           | Defaul    | t 🗙 <u>D</u> elete |                                                                                                    |               |          |          |
| Master Tax Schedule     USASTCITY-6*       Service Area     WEST       Primary     UNASSIGNED       Secondary Technician     UNASSIGNED       Labor Rate Group     PM CUSTOMER       Price Matrix     PM CUSTOMER       USER-DEFINED     Image: Comparison of the comparison of the comparison                                                                                                    | Salesperson ID        | SANDRA M.            | Q         |           |                    |                                                                                                    |               |          |          |
| Service Area     WEST       Primary Technician     UNASSIGNED       Secondary Technician     Skill Level       Labor Rate Group     PM CUSTOMER       Price Matrix     PM CUST       USER-DEFINED     Technician ID       USER-DEFINED     Technician ID       USER-DEFINED     Technician Name       Employee ID     CAROL       Vinton, Carol     CAROL       USER-DEFINED     CATHY       USER-DEFINED     CATHY       USER-DEFINED     CHARLEY       Nick, Charles     CHARLEY       USER-DEFINED     CHET       USER-DEFINED     UNASSIGNED                                                                                                    | Master Tax Schedule   | USASTCITY-6*         | Q         | Primary   | UNASSIG            | NED                                                                                                    |               |          |          |
| Primary Technician     UNASSIGNED     Skill Level     Technician Name       Secondary Technician     Still Level     Ischnician Name       Labor Rate Group     PM CUSTOMER     TEC       Price Matrix     PM CUST     Technician ID       USER-DEFINED     Technician ID     Technician Name       USER-DEFINED     Technician ID     Technician Name       USER-DEFINED     Technician ID     Technician Name       USER-DEFINED     CAROL     Vinton, Carol       USER-DEFINED     CATHY     Taylor, Cathy       USER-DEFINED     CHARLEY     Nick, Charles       USER-DEFINED     CHET     Thomas, Chester       USER-DEFINED     UNASSIGNED     UNASSIGNED                                                                                                    | Service Area          | WEST                 | 20        |           |                    |                                                                                                    |               |          |          |
| Secondary Technician       Image: Stream of the stream of the stream of th     | Primary Technician    | UNASSIGNED           | >         | Skill Lev | el Ter             | sbnician ID(Q_)e                                                                                               | chnician Name |          |          |
| Labor Rate Group     PM CUSTOMER       Price Matrix     PM CUST       USER-DEFINED     Technician ID       USER-DEFINED     Technician ID       USER-DEFINED     Carlot       USER-DEFINED     Carlot       USER-DEFINED     Carlot       USER-DEFINED     Carlot       USER-DEFINED     Carlot       USER-DEFINED     Carlot       USER-DEFINED     Carlot       USER-DEFINED     Charles       USER-DEFINED     CHARLEY       USER-DEFINED     Dick, Charles       USER-DEFINED     CHARLEY       USER-DEFINED     Dick, Charles       USER-DEFINED     CHARLEY       USER-DEFINED     Dick, Charles       UNASSIGNED     UNASSIGNED                                                                                                    | Secondary Technician  |                      | 2         | STC       |                    |                                                                                                    |               |          | <u> </u> |
| Price Matrix     PM CUST     Technicians       USER-DEFINED     Image: Constraint of the second second s                               | Labor Rate Group      | PM CUSTOMER          | Q         | TEC       |                    |                                                                                                    |               |          |          |
| USER-DEFINED     Technician ID     Technician Name     Employee ID       USER-DEFINED     CAROL     Vinton, Carol     CAROL       USER-DEFINED     CATHY     Taylor, Cathy     CATHY       USER-DEFINED     CHARLEY     Nick, Charles     CHARLEY       USER-DEFINED     CHET     Thomas, Chester     CHET       UNASSIGNED     UNASSIGNED     UNASSIGNED     Employee ID                                                                                                    | Price Matrix          | PM CUST              | Q         |           | Technicians        |                                                                                                    |               |          |          |
| USER-DEFINED     Iechnician ID     Iechnician Name     Employee ID       USER-DEFINED     CAROL     Vinton, Carol     CAROL       USER-DEFINED     CATHY     Taylor, Cathy     CATHY       USER-DEFINED     CHARLEY     Nick, Charles     CHARLEY       USER-DEFINED     CHET     Thomas, Chester     CHET       UNASSIGNED     UNASSIGNED     UNASSIGNED     Employee ID                                                                                                    | USER-DEFINED          |                      |           |           |                    |                                                                                                    |               | -        |          |
| USER-DEFINED     CARDL     Vinton, Latol     CARDL       USER-DEFINED     CATHY     Taylor, Cathy     CATHY       USER-DEFINED     CHARLEY     Nick, Charles     CHARLEY       USER-DEFINED     CHET     Thomas, Chester     CHET       UNASSIGNED     UNASSIGNED     UNASSIGNED     Edited                                                                                                    | USER-DEFINED          |                      |           |           | Technician ID      | l echnician Nam                                                                                                | ie            | Employee | ID       |
| USER-DEFINED USER-DEFINED USER-DEFINED USER-DEFINED USER-DEFINED USER-DEFINED UNASSIGNED UNASSIGNED UNASSIGNED                                                                                                    | USER-DEFINED          |                      |           |           | CARUL              | Vinton, Carol                                                                                                  |               | CARUL    |          |
| USER-DEFINED CHARLEY Nick, Charles CHARLEY USER-DEFINED CHET Thomas, Chester CHET UNASSIGNED UNASSIGNED UNASSIGNED                                                                                                    | USER-DEFINED          |                      |           |           | LATHY              | Taylor, Cathy                                                                                                  |               | LATHY    |          |
| USER-DEFINED UNASSIGNED UNASSIGNED CHET                                                                                                    | USER-DEFINED          |                      |           |           | CHARLEY            | Nick, Uharles                                                                                                  |               | CHARLEY  |          |
| UNASSIGNED UNASSIGNED                                                                                                    | USER-DEFINED          |                      |           |           | CHET               | Thomas, Cheste                                                                                                 | ſ             | CHET     |          |
|                                                                                                    |                       |                      |           |           | UNASSIGNED         | UNASSIGNED                                                                                                    |               |          |          |

### **Technicians Window:**

The Technician window above shows is the last piece of information needed to create the MCC call. The Technician table is needed to determine how many service calls or appointments are created during the MCC process. The important determining factor is the skill level of the technician. This information is in the <u>SV00115 SV Lookup Tech MSTR</u>. This table can be seen from the Technicians window.

The Primary Key for the SV00115 table: Technician

To navigate to the technician window the user will start from the location window, then hit the blue expansion arrow, then select a skill level and hit the lookup off the Technician ID column to view the Technician table that the MCC process will use.

Briefly stated, the MCC process uses stored procedures to match the tasks with the technician who is skilled to perform the task. If the task requires a skill level that the technician is not associated with, then 2 MCC calls may be created, one for the skills of the main technician and one for a different technician with the required skill level. If the technician's skill level is adequate for all tasks, then one Service Call is created. See the section in the user's manual called Using the Contract Coverage window for more information.

Summary of the MCC process:

As mentioned in the beginning of section III, the SV00585 must exist before an MCC call can be generated. The SV00585 is built from the following series of relationships:

| Related Tables                             | Table Name                          |
|--------------------------------------------|-------------------------------------|
| Master Tables                              |                                     |
| SV00403 (Equipment Record)                 | SV_Equipment_Contract_Coverage_MSTR |
| SV00500 (Contract Record)                  | SV_Maint_MSTR                       |
| SV00560 (Task Code)                        | SV_Task_Codes_MSTR                  |
| SV00584(Task List=many Task Codes)         | SV_Task_List_Type_MSTR              |
| SV00572(Skill)                             | SV_Skill_Level_MSTR                 |
| SV00115(Technician)                        | SV_Lookup_TECH_MSTR                 |
| Contract Tasks Linking Tables              |                                     |
| SV00581 (Header like table linking the     | SV_Contract_Task_List_MSTR          |
| equipment to the contract to the task list |                                     |
| )                                          |                                     |
| SV00582 (Line Item type table linking      | SV_Contract_Task_MSTR               |
| the task codes from the task list to the   |                                     |
| equipment record and then to the           |                                     |
| contract)                                  |                                     |
| Stored Procs for MCC Creation              |                                     |
| SMS_Create_PM_Temps                        |                                     |
| SMS_PM_Assign_Service_Call_ID              |                                     |
| SMS_PM_Create_Calls                        |                                     |

#### Master Tables:

1)SV00403 table holds a record for every piece of equipment assigned to a customer, location and contract number. Primary Key= ADRSCODE,CUSTNMBR, Contract\_Number, WSCONTSQ, Equipment\_ID

2)SV00500 holds a record for every Maintenance Contract, by customer by location. One record per customer, per location per piece of equipment. Primary Key=ADRSCODE, CUSTNMBR, Contract\_Number, WSCONTSQ

3)SV00560 holds a record for every task code. Primary Key=Task\_Code, SV\_Lanquage\_ID 4)SV00584 holds a record for every task list type. Primary Key=Task\_List\_Type 5)SV00572 holds a record for each skill level. Primary Key=Skill\_level, SV\_Language\_ID 6)The SV00115 associates a skill level to a technician. Primary Key=Technician

#### **Contract Task Linking Tables**

1)SV00581 table holds a record for every piece of equipment assigned to the contract, and the Task List ID assigned to that piece of equipment. The SV00581 is one record per equipment per contract. The Primary Key=CUSTNMBR, ADRSCODE,Contract\_Number, WSCONTSQ, Equipment\_ID, Contract\_Task\_List\_ID.

2)SV00582 table holds a record for every task code assigned to the piece of equipment for that contract. The SV00582 holds the detail of the task hours, the frequency, the scheduled visit months and the technician the skill level. The Primary Key =CUSTNMBR, ADRSCODE, Contract\_Number, WSCONTSQ, Equipment\_ID, Contract\_Task\_List\_ID plus the Task\_Code

End Section III End Document